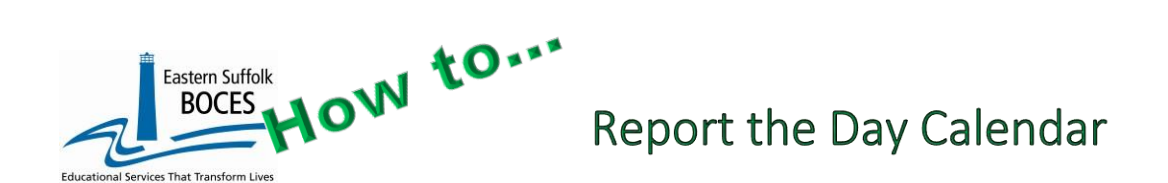

**Getting started:** you will need a copy of your school's calendar showing when each grade level has school/classes or when there was is school/attendance.

Download the **Day Calendar Template** https://nyccharterdatacentral.esboces.org/Resources/Templates

- 1. From the Start Here Sheet **select the school's name** to pre-populate the school's code on the Day Calendar worksheet.
- 2. Read the directions and review definitions on this worksheet.
- 3. Click on CODE LOOKUP tab to review the DAY TYPE codes used in this template.

| This template workbo                                                                                                    |                                                                                 | n me NY                                                |                    |                     |   | Institution Code | Location Code |
|----------------------------------------------------------------------------------------------------|---------------------------------------------------------------------------------|--------------------------------------------------------|--------------------|---------------------|---|------------------|---------------|
|                                                                                                    |                                                                                 | 7                                                      | School Name        |                     |   | #NI/A            | #N/A          |
| School & SIRS<br>code lookup                                                                                                    | nd your school here                                                             |                                                        | tap to sere        |                     | v | #IV/A            | #IN/A         |
| he following Public Health codes should ONLY be<br>sed if the school is ordered to close by the NYC or<br>NYS Department of Health. |                                                                                 | Pub health/inst                                        | Pub health/no inst |                     |   |                  |               |
| This workbook has                                                                                                    | s multiple wor                                                                  | ksheets                                                |                    |                     |   |                  |               |
| eScholar Template<br>Directions                                                                                                    | Technical specifica                                                             | tions for ref                                          | erence.            |                     |   |                  |               |
| Start Here                                                                                                    | Download directio                                                               | Download directions at Excel - Day Calendar directions |                    |                     |   |                  |               |
| Calendar Worksheet<br>Prepopulated with DOE                                                                                         | Review the directions and adjust the day types to match your school's calendar. |                                                        |                    |                     |   |                  |               |
| calendar day types                                                                                                    | r day types This worksheet will create your csv file for upload into Level 0,   |                                                        |                    |                     |   |                  |               |
| NYCDOE Calendar                                                                                                    | For your reference.                                                             |                                                        |                    |                     |   |                  |               |
| Code Lookup                                                                                                    | Master list of all codes: attendance codes and grade level                      |                                                        |                    |                     |   |                  |               |
| IYSED SIRS MANUAL                                                                                                    | https://www.p12.nysed.gov/irs/sirs/                                             |                                                        |                    |                     |   |                  |               |
|                                                                                                    |                                                                                 |                                                        |                    |                     |   |                  |               |
|                                                                                                    |                                                                                 |                                                        |                    |                     |   |                  |               |
|                                                                                                    |                                                                                 |                                                        |                    |                     |   |                  |               |
|                                                                                                    |                                                                                 |                                                        |                    |                     |   |                  |               |
|                                                                                                    |                                                                                 |                                                        |                    |                     |   |                  |               |
|                                                                                                    |                                                                                 |                                                        |                    |                     |   |                  |               |
| Template Direc                                                                                                    | tions Start Here                                                                | Calanda                                                | r Worksheat        | NVC School Calendar |   |                  |               |
| rempiate Direc                                                                                                    | Juons Start Here                                                                | Calefida                                               | worksneet          |                     |   |                  |               |

4. Open the Calendar Worksheet tab to start your reporting.

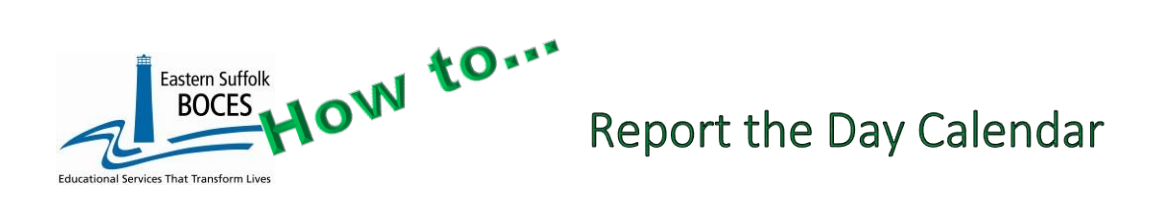

| Blue Column H          | leaders indicate           | e require     | ed fields     | 5                                 |                  |                        |      |        |
|------------------------|----------------------------|---------------|---------------|-----------------------------------|------------------|------------------------|------|--------|
| Green (columr          | n E) this FYI info         | rmation       | ONLY          | and MUST be delete                | d before         | creating th            | e CS | V file |
| Grade Level, Colun     | nn F: when the entire s    | chool has th  | ne same sch   | hedule on any given day, use th   | e code AL, fo    | r All.                 |      |        |
| If the Day Type varies | by grade, insert a line fo | r each grade  | e level on th | at date and report each grade v   | with the correct | ct Day Type.           |      |        |
| Day Type column        | H: use the drop down t     | o adjust the  | attendance    | e/non-attendance Day Type f       | for the grade(s  | c) in each row         |      |        |
| Day Type, column       | II. use the drop down t    | o aujust tile | attenuario    | emon-attendance Day Type          | or the grade(s   | s) in each tow.        |      |        |
| REGENTS EXAM D         | AYS -                      |               |               |                                   |                  |                        |      |        |
| Rgnts Attendance       | when regular classes a     | re held and a | all students  | are expected in school.           |                  |                        |      |        |
| Ronts No Attendar      | nce - ONI Y students tak   | king an exan  | n report to s | chool                             |                  |                        |      |        |
| PUBLIC HEALTH CO       | DES: use ONLY if your      | school clos   | es by order   | of the Department of Health, N    | YC Mayor or t    | he Governor            |      |        |
| To create a CSV for in | nort into Level 0: DELE    | TE all direct | tions & hear  | ders (rows 1 - 9) AI SO DELE      | TE - column      | E (days of week)       | 1    |        |
| TO CICULE & COLUMN     |                            |               | lions of near |                                   |                  |                        | /-   |        |
| (8 digits, starts with | (6 digits, with characters | *SCHOOL       | *SCHOOL       | DELETE column before creating CSV | V GRADE          | *DAY TYPE              |      |        |
| 800)                   | i.e. ##X###)               | TEAR DATE     | DATE          |                                   | LEVEL            |                        |      |        |
| #N/A                   | #N/A                       | 2024-06-30    | 2023-08-26    | Saturday                          | AL V             | Other                  | -    |        |
| #N/A                   | #N/A                       | 2024-06-30    | 2023-08-27    | Sunday                            | ОК               | Rgnts No Attendar      | ^    |        |
| #N/A                   | #N/A                       | 2024-06-30    | 2023-08-28    | Monday                            | 01<br>02         | Teacher only day       |      |        |
| #N/A                   | #N/A                       | 2024-06-30    | 2023-08-29    | Tuesday                           | 03               | Holiday<br>Weather day |      |        |
| #N/A                   | #N/A                       | 2024-06-30    | 2023-08-30    | Wednesday                         | 05               | Emergency day          |      |        |
| #N/A                   | #N/A                       | 2024-06-30    | 2023-08-31    | Thursday                          | 07 ~             | Strike                 | ~    |        |
| #N/A                   | #N/A                       | 2024-06-30    | 2023-09-01    | Friday                            | AL               | Other                  |      |        |
| #N/A                   | #N/A                       | 2024-06-30    | 2023-09-02    | Saturday                          | AL               | Other                  |      |        |
| #N/A                   | #N/A                       | 2024-06-30    | 2023-09-03    | Sunday                            | AL               | Other                  |      |        |
| #N/A                   | #N/A                       | 2024-06-30    | 2023-09-04    | Monday                            | AL               | Other                  |      |        |
| #N/A                   | #N/A                       | 2024-06-30    | 2023-09-05    | Tuesday                           | AL               | Other                  |      |        |

- 5. Review each date of the school year (366 days). This file is pre-populated to match the NYCDOE school Calendar. Each day has a single day type assigned for all grades levels.
  - Update the Grade Level as needed
  - Use **AL** when all grade levels have the same day type
  - Use Grade Level 13 for K-6 ungraded (students with disabilities)
  - Use Grade Level 14 for 7-12 ungraded (students with disabilities)
- 6. UPDATE all dates for which your school does not have the same schedule, Day Type, as the DOE.
- <u>Additional rows may be needed</u> for different Day Types by Grade Levels. Whenever your school does NOT have the exact same Day Types for all grades, you must report one line per grade level.

EXAMPLE: Lines highlighted in yellow below are for the same dates when different Grade Levels require a specific Day Type. The sample HS opened prior to Labor Day, adding a grade each day.

- Wednesday, 2023-08-30: ONLY 9<sup>th</sup> graders
- Thursday, 2023-08-3: 9th and 10th graders
- Friday, 09-01-2023: 9<sup>th</sup> 11<sup>th</sup> grades

| _   |            |                    | LOL . 00 00 LOLO 05 0 |             |    | 0.1101            |
|-----|------------|--------------------|-----------------------|-------------|----|-------------------|
|     | #N/A       | #N/A               | 2024-06-30 2023-09-0  | 7 Thursday  | 08 | Other             |
|     | #N/A       | #N/A               | 2024-06-30 2023-09-0  | 7 Thursday  | 09 | Other             |
|     | #N/A       | #N/A               | 2024-06-30 2023-09-0  | 7 Thursday  | 10 | Instructional day |
| ·   | #N/A       | #N/A               | 2024-06-30 2023-09-0  | 7 Thursday  | 11 | Instructional day |
| ·   | #N/A       | #N/A               | 2024-06-30 2023-09-0  | 7 Thursday  | 12 | Instructional day |
| r   | #N/A       | #N/A               | 2024-06-30 2023-09-0  | 8 Friday    | AL | Instructional day |
| r   | #N/A       | #N/A               | 2024-06-30 2023-09-0  | 9 Saturday  | AL | Instructional day |
| r   | #N/A       | #N/A               | 2024-06-30 2023-09-1  | 0 Sunday    | AL | Other             |
| r   | #N/A       | #N/A               | 2024-06-30 2023-09-1  | 1 Monday    | AL | Instructional day |
| r   | #N/A       | #N/A               | 2024-06-30 2023-09-1  | 2 Tuesday   | AL | Instructional day |
| r   | #N/A       | #N/A               | 2024-06-30 2023-09-1  | 3 Wednesdav | AL | Instructional day |
| ◀ ► | Start Here | Calendar Worksheet | NYC School Calendar   | +           |    |                   |

As always, call us if you need us at 631.218.4134

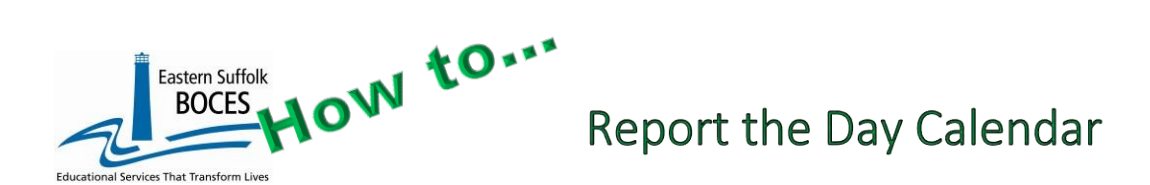

The NYC school calendar can be reviewed in the file or at <u>https://www.schools.nyc.gov/about-us/news/2023-2024-school-year-calendar</u>

## Finished? Prep and load your Day Calendar into Level 0.

- Save the Excel file on your computer.
- Delete Column E and the header rows and save again as a .csv file
- Go to Level 0 >Electronic Import>Day Calendar.

Elect. Import Manu Demographics Enrollment Program Fact Assessment Assess/Acc/Mod Course Course/Instr/Assign Day Calendar Location M.P.

**Step 1 and Step 2:** Keep at the default settings (unless you need to replace an existing calendar currently in Level 0), then you may select Delete All day calendar records (to replace with your new file).

**Step 3:** Click on Choose File Choose File to locate and attach your saved .csv file. 

 Course/Instr/Assign

 Day Calendar Import:

 Step 1 - Select Import file type:

 (Note: First line of file must contain a day calendar record.)

 © Comma Delimited Text

 Step 2 - Delete current Level 0 valid day calendar records for this district and school year?

 © DO NOT Delete Level 0 day calendar Records O Delete All day calendar records for current district and current year

 Step 3 - Import File Location: (Use browse button to find file)

 Choose File No file chosen

 Step 4 - Click button to prepare file for validation:

 Prepare Import File

 Step 5 - Click button to validate data file:

 Validate Data

 Import/Validation Messages:

Step 4: Click Prepare Import File (A green success message should appear)

Step 5: Click Validate Data (Another green success message should appear)

| L1-Data Prep. Repor |
|---------------------|
| Demographics        |
| Enrollment          |
| Program Fact        |
| Assessment          |
| Assess/Acc/Mod      |
| Course              |
| Course/Instr/Assign |
| Day Calendar        |
| Location M.P.       |
| SE Event            |

Day Calendar data sent to the

NYCDOE every Tuesday at 11:00AM.

## Lock your data!

Submit your data for transfer to eth NYCDOE for submission to NYSED:

- Hover over L1-Data Prep
- Select Day Calendar.
- Click Validate Now (A green message should appear)
- Click the submission button Create File for Level 1 Submission

| Level 1 until this process has been |
|-------------------------------------|
|                                     |
|                                     |
|                                     |
|                                     |
|                                     |
| Save                                |
|                                     |

## Data Verification in L2RPT IBM Cognos Analytics (nycenet.edu)

Ensure that SED has the correct data by reviewing the **SIRS 370: Day Calendar Summary Report**. Corrections to the SIRS 370 are made by updating Level 0. ALL Updates must be completed to load your SDA.

## As always, call us if you need us at 631.218.4134